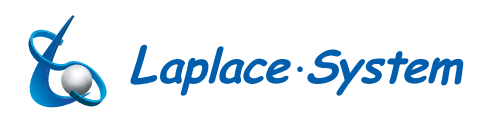

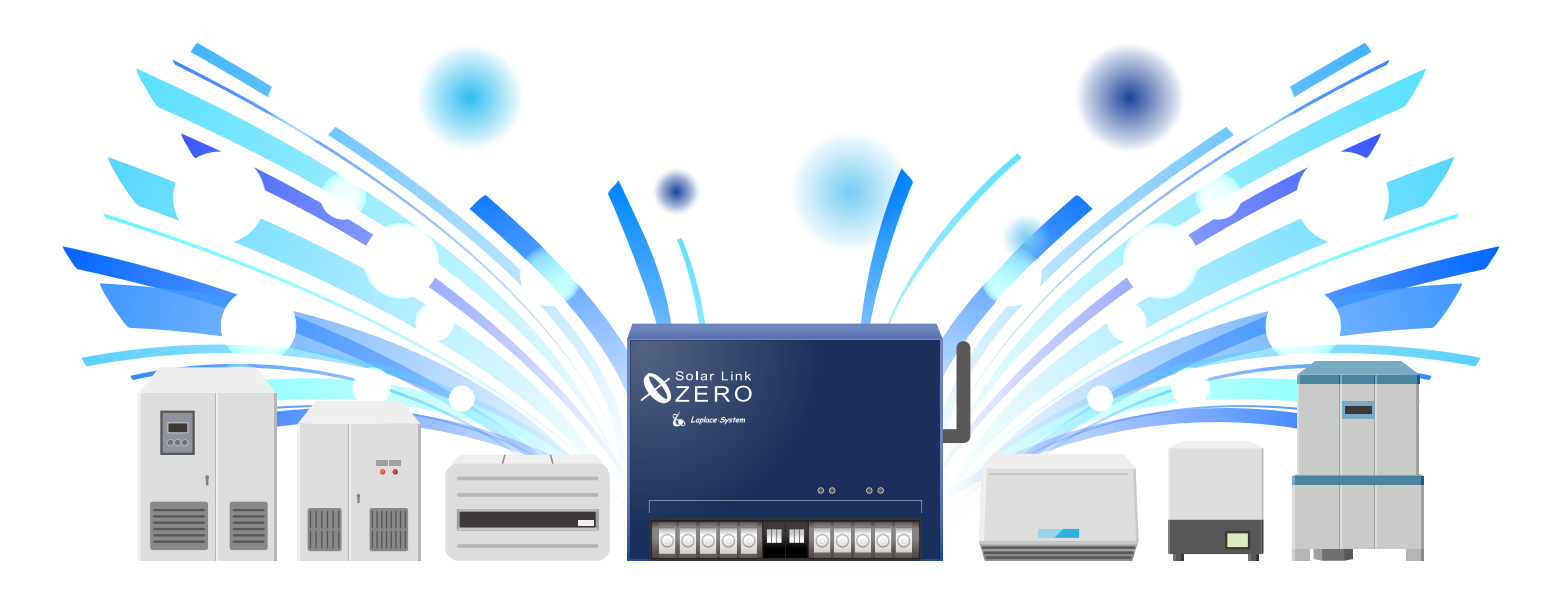

IDEC株式会社製 パワーコンディショナ

パワーコンディショナと計測端末の接続例

| 本紙が対応するパワーコンディショナ |
|-------------------|
| PJ1A-A401         |
| PJ1A-A421         |
| PJ1A-A591         |
| PJ1A-B591A        |
| PJ1A-B591B        |

パワーコンディショナの設定についての詳細は、 パワーコンディショナに付属する取扱説明書をご参照ください。

※本紙は弊社の対応履歴をもとに作成しております。

株式会社 ラプラス・システム

http://www.lapsys.co.jp

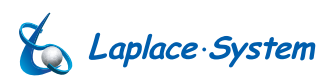

## 1. ZERO とパワーコンディショナの接続

#### 1-1. パワーコンディショナ(以下、「PCS」とも記載)との配線

下図はパワーコンディショナと ZERO を接続する場合のイメージです(PCS が1台と2台の例)。

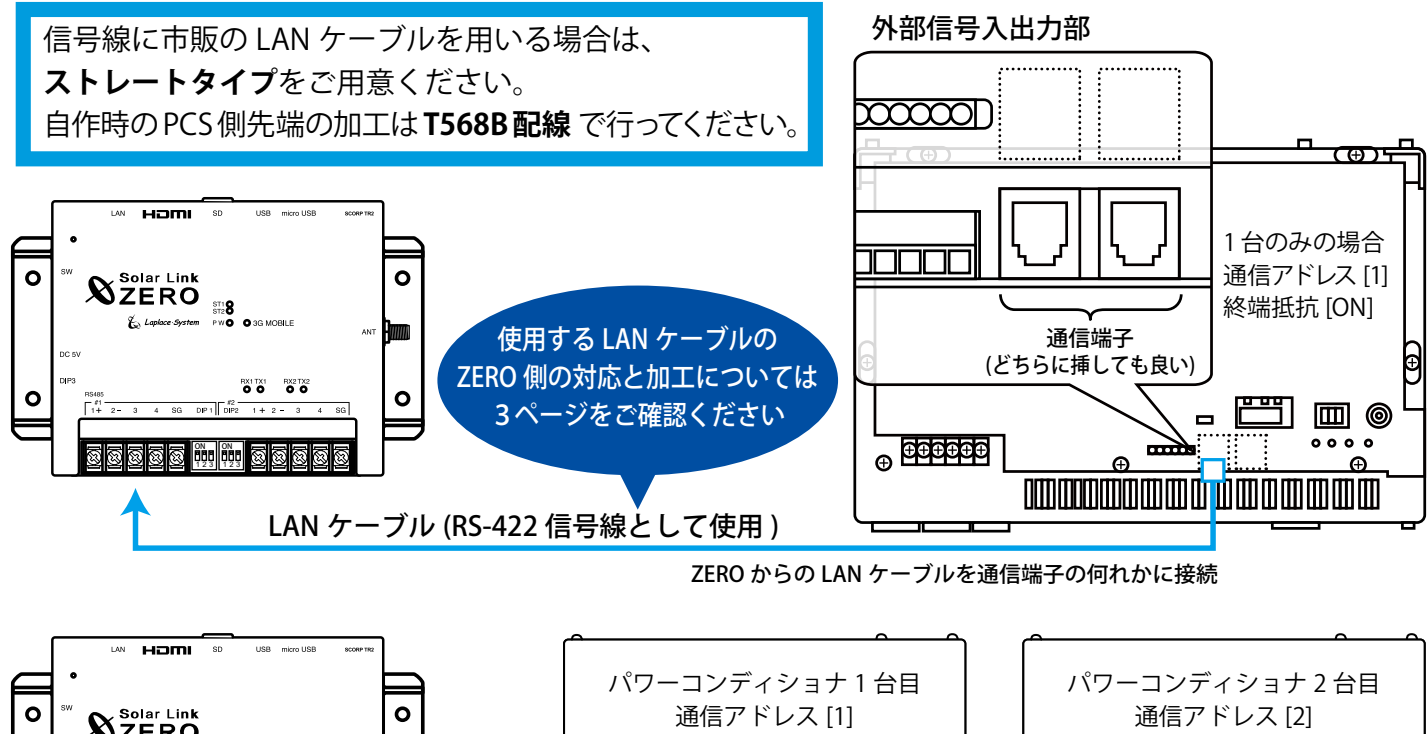

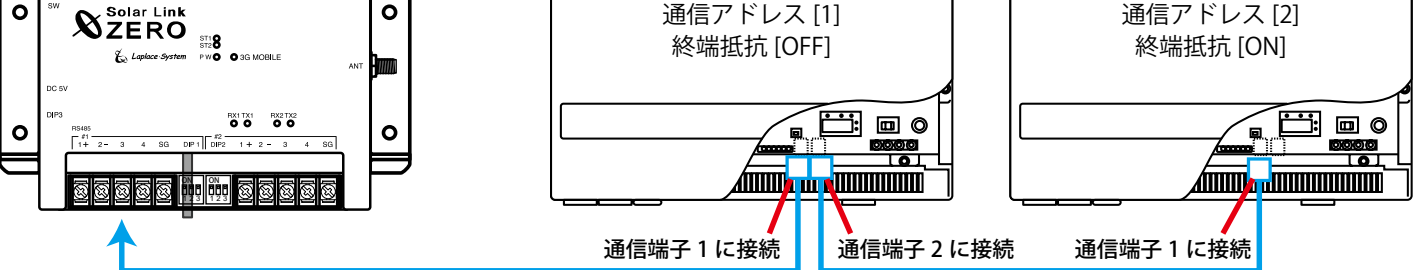

#### 1-2. パワーコンディショナの通信アドレスの設定

通信アドレス番号は、ZEROに近い PCSを必ず1とし、間を開けずに連続したアドレスに設定します(PCS が3台の例)。

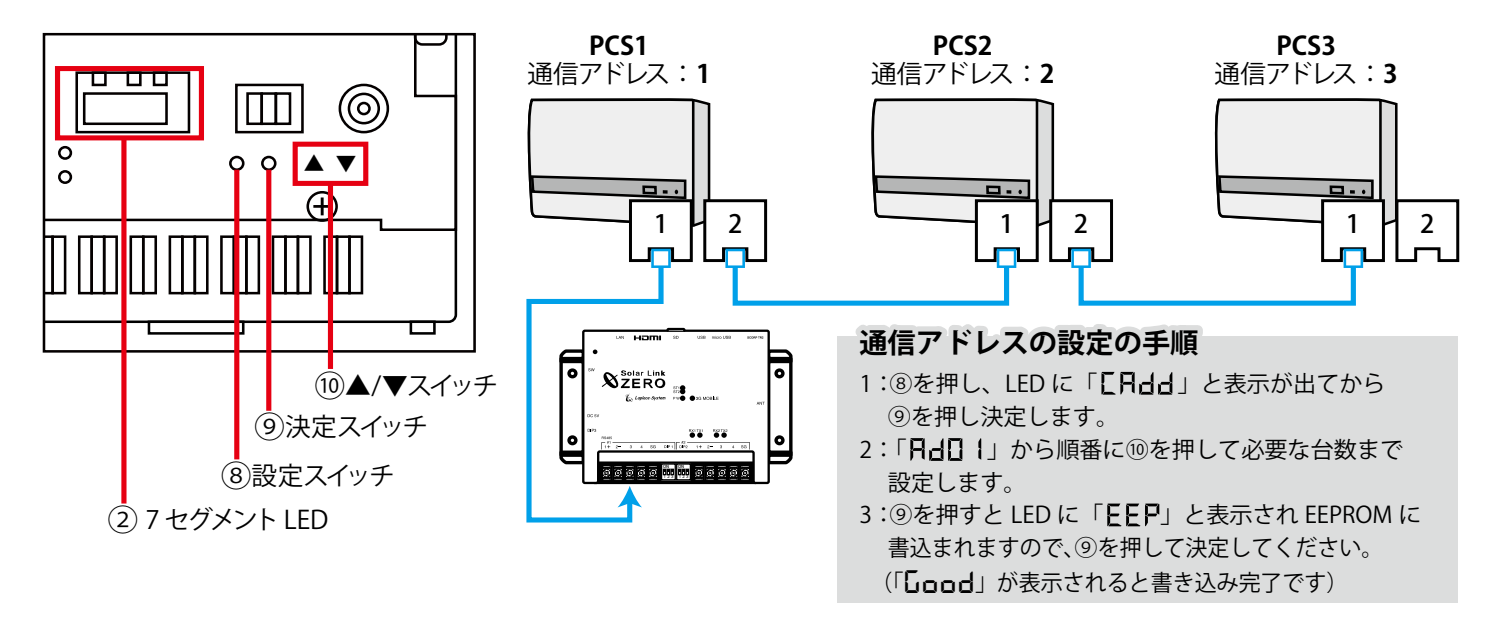

#### 1-3. 終端抵抗の設定

終端抵抗の設定については下図を参考に終端抵抗スイッチを切り替えてください(RS-422 通信の両端となる機器のみ **ON**)。

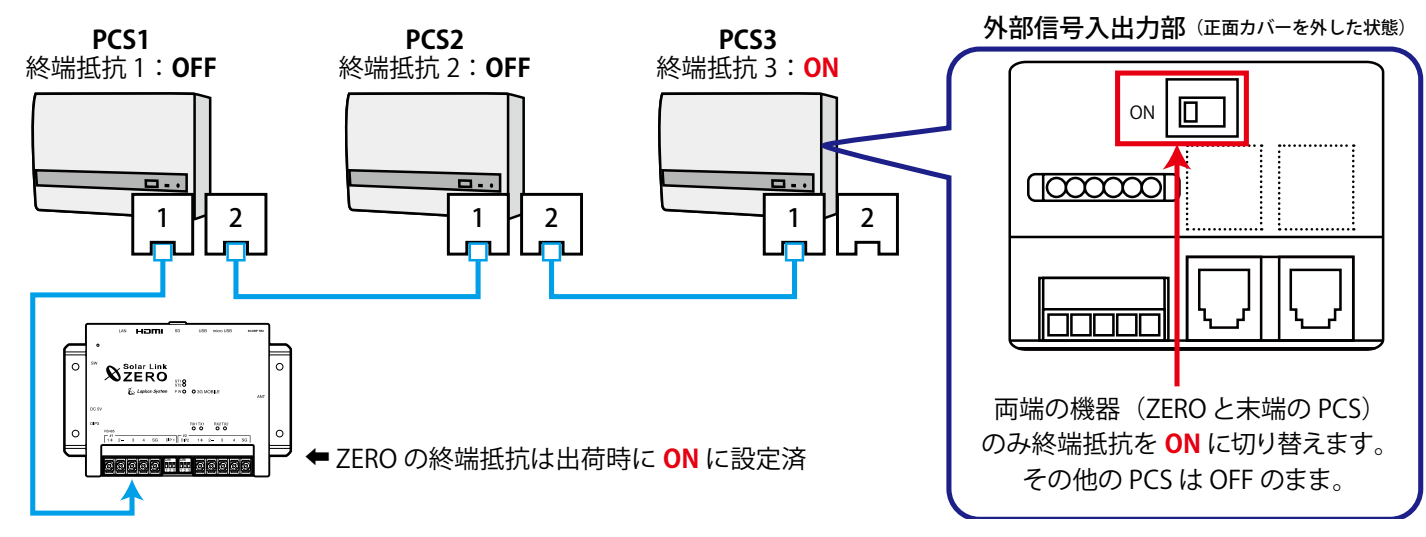

# 2. ZERO とパワーコンディショナを接続する

### 2-1. ZERO との接続で、操作や接続が必要なパワーコンディショナについて

ZERO とパワーコンディショナの接続のために、下図内の箇所をご確認ください。詳細につきましては、あとのページをご覧ください。

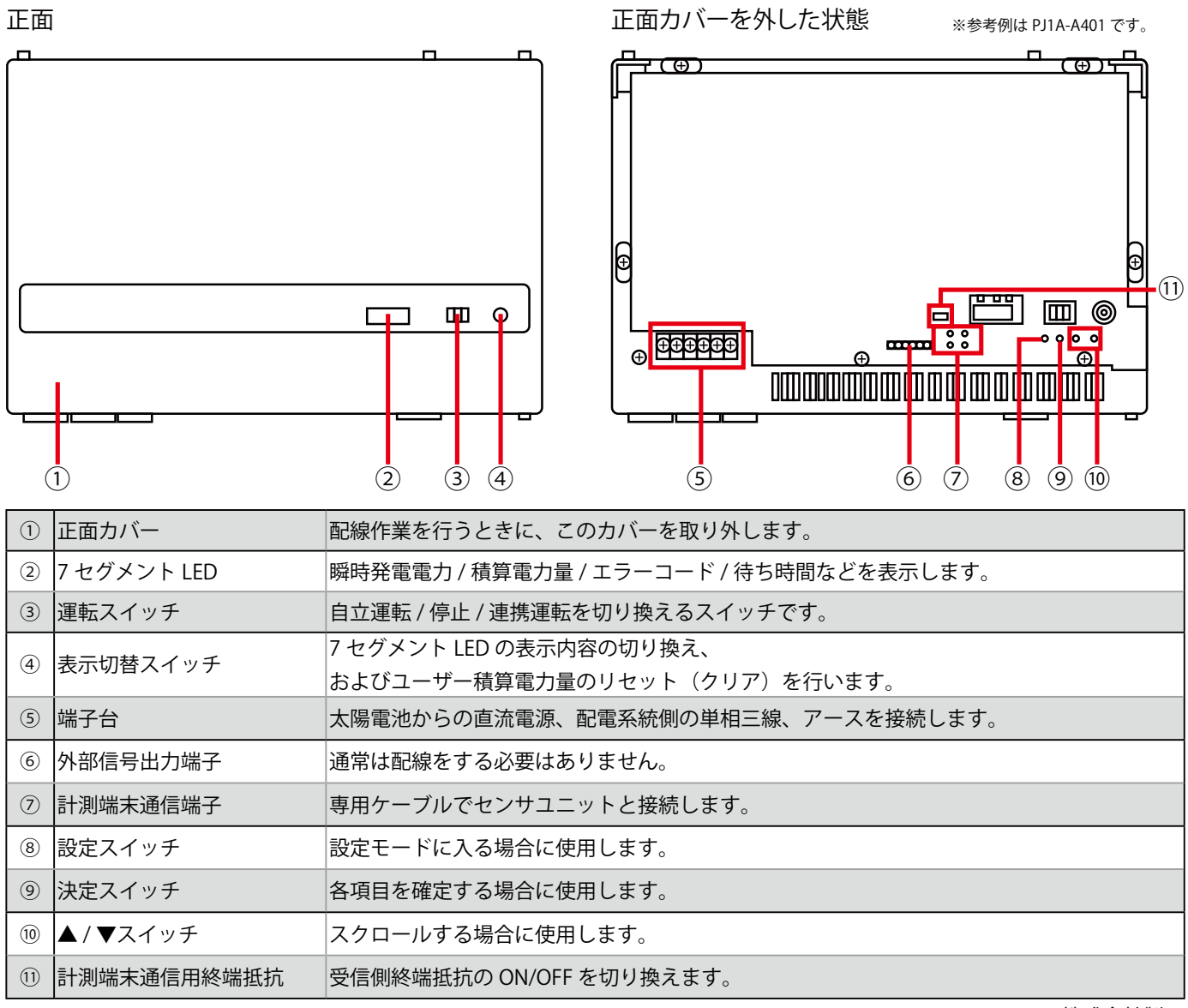

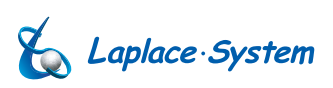

#### 2-2. ZERO に接続する市販 LAN ケーブル (ストレートタイプ) の先端加工

市販の LAN ケーブルでは ZERO 側に下記の加工が必要となります。ケーブルを自作する場合は PCS 側先端を T568B配線としてください。

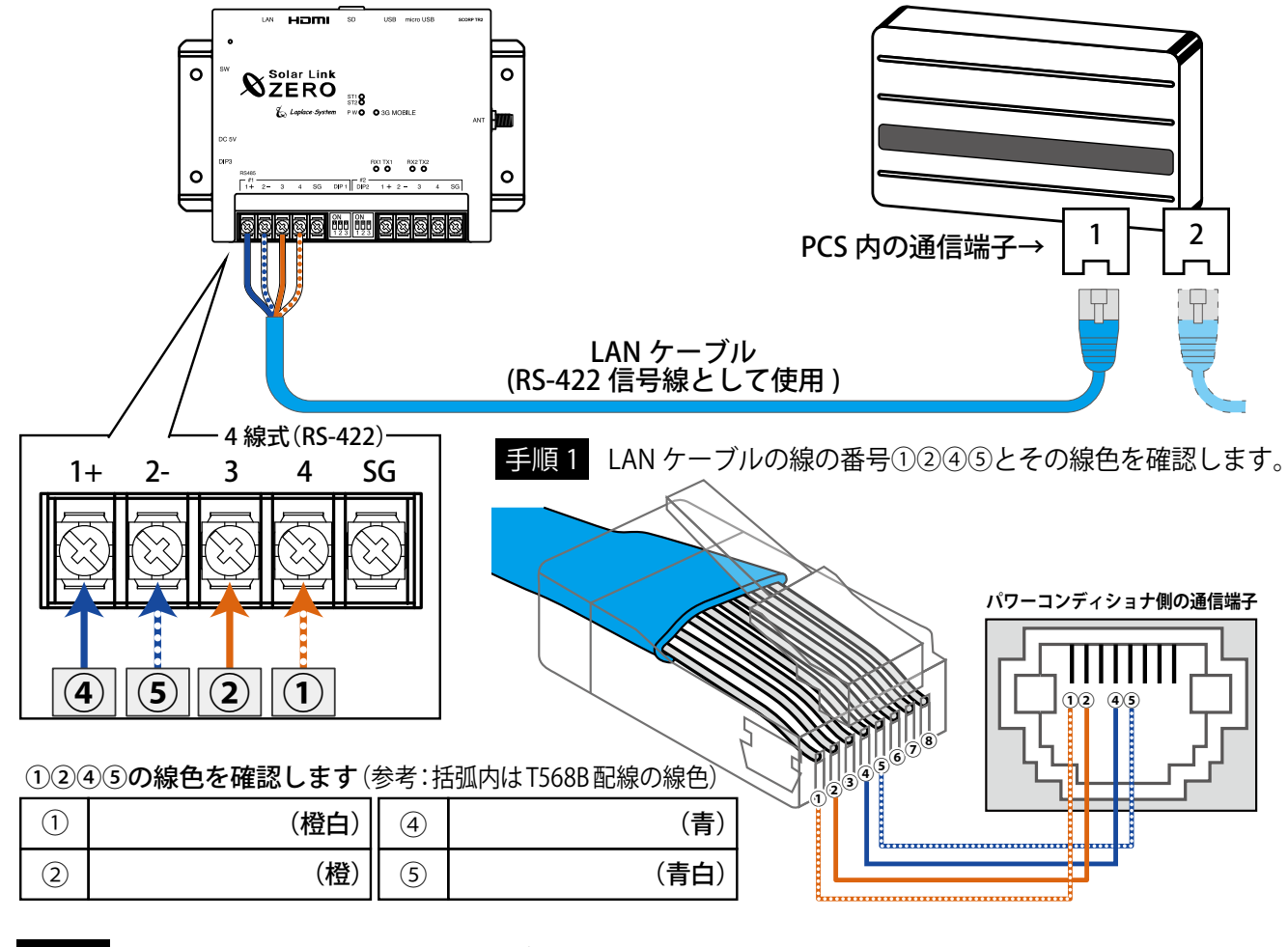

手順2 ZERO に接続する側の LAN ケーブルの先端を切断し、線を取り出します。

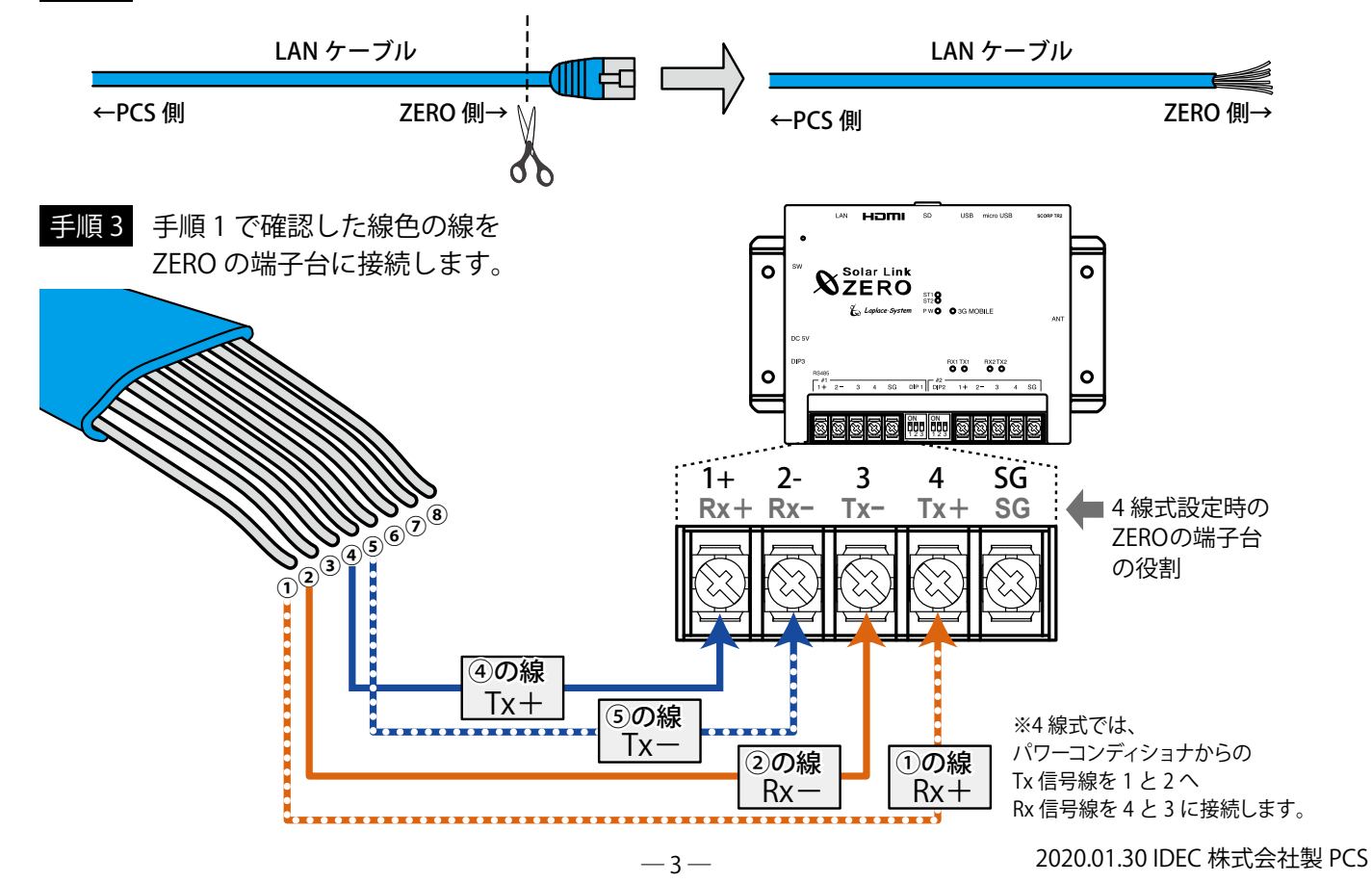